To add direct deposit in People Savvy APP:

- Click on the 3 blue lines in upper left corner of APP.
- Click on My Pay
- Click on Direct Deposits
- Click +Add
- Enter your information and hit Save

• Haga clic en las 3 líneas azules en la esquina superior izquierda de la APLICACIÓN.

- Haga clic en Mi pago
- Haga clic en Depósitos directos
- Haga clic en +Agregar
- Ingrese su información y presione Guardar